POUR L'ÉCOLE DE LA CONFIANCE

# EduConnect

ACTIVER UN COMPTE EDUCONNECT VIA NOTIFICATION

RÉGION ACADÉMIQUE GUYANE Liberté Égalité Fraternité

#### URL d'accès au portail :

## https://educonnect.education.gouv.fr/

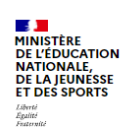

ÉduConnect Un compte unique pour les services numériques des écoles et des établissements

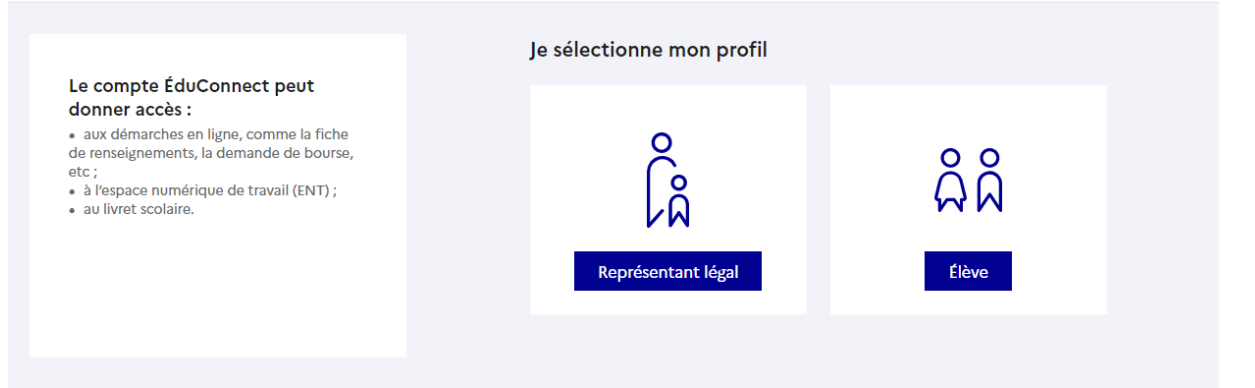

#### 1. Profil : répresentant légal

a. Entrer l'identifiant et le mot de passe communiqués dans la notification adressée par l'établissement

| 🗾 ÉduConnect                                                                                                    |                                             | ← Changer de profil                 |
|----------------------------------------------------------------------------------------------------|---------------------------------------------|-------------------------------------|
| Le compte ÉduConnect peut                                                                                                    | $\int_{\hat{A}}^{\circ}$ Représentant légal |                                     |
| <ul> <li>donner accès :</li> <li>aux démarches en ligne, comme la fiche<br/>de renseignements, la demande de bourse,<br/>etc;</li> <li>à l'respace numérique de travail (ENIT) :</li> </ul> | Je me connecte avec mon                     | compte ÉduConnect                   |
| au livret scolaire.                                                                                                    | Identifiant au format p.nomXX               |                                     |
|                                                                                                    | Mot de passe                                | Mot de passe oublié ? → ③ connecter |
|                                                                                                    | Je n'ai pa                                  | as de compte →                      |

b. Renseigner une adresse mail valide

| ÉduConnect |                                                                                                    |  |
|------------|----------------------------------------------------------------------------------------------------|--|
| ا<br>م     | Représentant légal                                                                                                    |  |
|            | Je renseigne mon adresse mail<br>Indiquez une adresse mail valide. Elle est indispensable pour activer votre compte. Elle vous permettra<br>également de recevoir les communications ÉduConnect et de dépanner votre compte en cas d'oubli de votre<br>identifiant ou de votre mot de passe.<br>Adresse mail<br>Confirmation de l'adresse mail |  |

c. Choisir un nouveau mot de passe

| ို Représentant légal                |                                               |
|--------------------------------------|-----------------------------------------------|
| Activation du compte                 |                                               |
| Je choisis mon nouveau mot de passe  |                                               |
| Mot de passe                         | Aide à la création de mot de passe sécurisé 🖪 |
|                                      |                                               |
|                                      | 0                                             |
| Confirmation du nouveau mot de passe | <u></u>                                       |
| Confirmation du nouveau mot de passe | ©<br>©                                        |

#### Attention, le nouveau mot de passe doit :

Doit contenir 1 majuscule
 Doit contenir 1 minuscule
 Doit contenir 1 chiffre

Ooit contenir 1 caractère spécial parmi !? @ # \$ () { } [ ]\_ & = + - % ° \* <> £ µ / .:;

Ooit contenir 8 caractères minimum

d. Renseigner la date de naissance de l'élève

| و<br>م<br>A Représentant légal                                                                                                    |
|----------------------------------------------------------------------------------------------------|
| Activation du compte                                                                                                    |
| Pour avoir accès aux services concernant les élèves ci-dessous, vous devez confirmer que vous êtes bien<br>représentant(e) légal(e) de ces élèves et renseigner leur date de naissance. |
| Je confirme être le représentant légal de l'élève suivant :                                                                                                    |
|                                                                                                    |
| Je suis le représentant légal de cet élève                                                                                                    |
| O Je ne suis pas le représentant légal de cet élève                                                                                                    |
| Néle                                                                                                    |
| JJ MM AAAA                                                                                                    |
| Précédent Confirmer                                                                                                    |

# e. Un mail vous est envoyé : ouvrir le mail reçu et cliquer sur le lien d'activation :

Représentant légal

#### Activation du compte

#### Un mail a été envoyé

Nous venons de vous envoyer les instructions pour terminer l'activation de votre compte à

Pensez à vérifier vos spams s'il n'arrive pas d'ici 5 minutes.

Cliquez sur le lien affiché dans le mail pour valider votre adresse mail.

Je n'ai pas reçu le mail Renvoyer le mail →

Précédent

J'ai fait une erreur de saisie dans mon adresse mail  $\rightarrow$ 

#### f. votre compte est activé :

| noct. Vous on auroz basain pour votra prochaina connavian |
|-----------------------------------------------------------|
| nect. voos en ablez besom pour votre prochame connexion.  |
|                                                           |
|                                                           |
|                                                           |

g. Vous accédez à vos services :

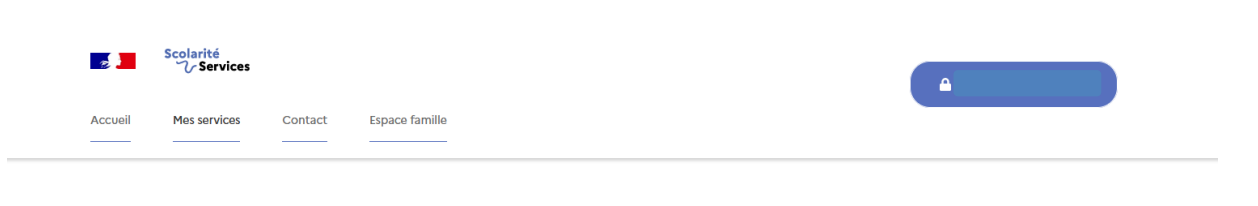

#### Une question, besoin d'aide ?

Ce service est réalisé par le Ministère de l'Éducation Nationale, de la Jeunesse et des Sports.

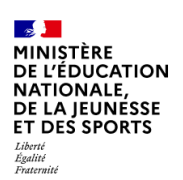

Education.gouv.fr 관 Gouvernement.fr 관 Eduscol.education.fr 관 Franceconnect.gouv.fr 🗗

Assistance ភ

Service-public.fr 🛽

#### 2. Profil : élève

#### a. Entrer l'identifiant et le mot de passe communiqués dans la notification adressée par l'établissement

| 📑 📕 ÉduConnect                                                                                                    |                                              | ← Changer de profil       |
|----------------------------------------------------------------------------------------------------|----------------------------------------------|---------------------------|
| Le compte ÉduConnect peut                                                                                                    | $\int_{A}^{Q}$ Représentant légal            |                           |
| <ul> <li>donner accès :</li> <li>aux démarches en ligne, comme la fiche<br/>de renseignements, la demande de bourse,<br/>etc.</li> </ul> | Je me connecte avec mon                      | compte ÉduConnect         |
| <ul> <li>à l'espace numérique de travail (ENT);</li> <li>au livret scolaire.</li> </ul>                                                  | Identifiant<br>Identifiant au format p.nomXX | Identifiant oublié ? →    |
|                                                                                                    | Mot de passe                                 | Mot de passe oublié ? →   |
|                                                                                                    | Se co<br>Je n'ai pas                         | onnecter<br>s de compte → |

#### b. Choisir un nouveau mot de passe

| Représentant légal                   |                                               |
|--------------------------------------|-----------------------------------------------|
| Activation du compte                 |                                               |
| Je choisis mon nouveau mot de passe  |                                               |
| Mot de passe                         | Aide à la création de mot de passe sécurisé 🖸 |
|                                      | 0                                             |
|                                      |                                               |
| Confirmation du nouveau mot de passe |                                               |
| Confirmation du nouveau mot de passe | 0                                             |

#### Attention, le nouveau mot de passe doit :

S Doit contenir 1 majuscule
 S Doit contenir 1 caractère spécial parmi !? @ # \$ (){}[]\_
 S Doit contenir 1 minuscule
 S Doit contenir 1 chiffre
 S Doit contenir 1 chiffre
 Doit contenir 8 caractères minimum

#### c. Renseigner sa date de naissance

| Élève       |                    |                    |                                        |               |
|-------------|--------------------|--------------------|----------------------------------------|---------------|
| ctivatio    | n du compte        |                    |                                        |               |
| Je confir   | me mon identité    |                    |                                        |               |
| Né le       |                    |                    |                                        |               |
| Je rense    | gne une adresse m  | nail (facultative) | er votre identifiant ÉduConnect ou vot | tre mot de pa |
| Je renseigr | e mon adresse mail |                    |                                        |               |
|             |                    |                    | Précédent                              | Confirmer     |

#### d. Votre compte est activé

ລິລິ <sup>Élève</sup>

### Activation du compte

| Notez votre identifiant ÉduConnect. Vous en aurez besoin pour votre prochaine connexion. |                                                                     |  |
|------------------------------------------------------------------------------------------|---------------------------------------------------------------------|--|
|                                                                                          |                                                                     |  |
|                                                                                          |                                                                     |  |
|                                                                                          |                                                                     |  |
| pourrez modifier vot                                                                     | re mot de passe et votre adresse mail dans votre compte ÉduConnect. |  |